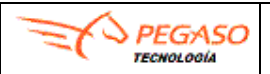

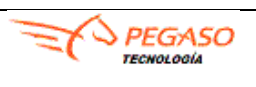

### Guía rápida para la carga de Facturas Buzón Universal JOHNSON CONTROLS

Si aún no tiene su usuario y contraseña para el sitio de **Buzón Universal de Proveedores** favor de enviar la siguiente información al correo: **soporte.jci@pegasotecnologia.com**.

| Razón Social                                                                            |  |
|-----------------------------------------------------------------------------------------|--|
| R.F.C sin espacios y sin guiones                                                        |  |
| Número de Proveedor                                                                     |  |
| Nombre del contacto                                                                     |  |
| Número del Teléfono con clave Lada<br>sin espacios y sin guiones o Número<br>de Celular |  |
| Estado                                                                                  |  |
| Municipio o Alcaldía                                                                    |  |
| Colonia                                                                                 |  |
| Código postal                                                                           |  |
| Calle                                                                                   |  |
| Número Exterior                                                                         |  |
| Número Interior                                                                         |  |
| Indicar RFC del cliente JCI                                                             |  |
| Indicar Razón Social de JCI                                                             |  |

**Nota.** Si tiene duda comuníquese **800 228 56 78** de Lunes a Viernes de 8:00 am a 7:00 pm horario CDMX.

Si usted ya cuenta con un usuario y contraseña favor de leer las siguientes indicaciones.

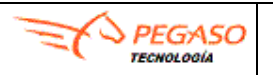

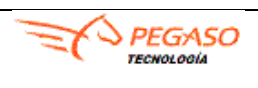

Ingrese a la liga <u>https://buzon-universal-portal-prod.pegasotecnologia.mx/</u> con usuario y contraseña que le fueron proporcionados previamente.

Utilizar los navegadores (Chrome, Edge y/o Mozilla)

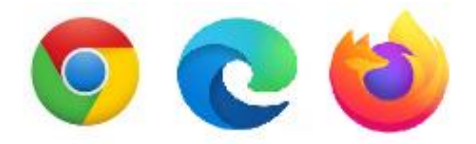

En caso de que no vea los botones o le marque un error al abrir la plataforma le recomendamos realice el siguiente procedimiento:

- Cambiar de navegador
- Borrar memoria cache y archivos temporales de su navegador como de Windows
- Cierre el navegador y vuelva a intentarlo

### Carga de XML (Factura y/o Complemento de Pago)

#### En esta opcion podrá realizar la carga de los documentos en Buzón Universal.

- 1. Dar clic en el apartado de **Operación** y después.
- 2. Dar clic en la opción del Menú Carga Manual de CFD.
- 3. Dar clic en el botón de Seleccionar.
- 4. Podrá cargar más de un \*.XML uno por uno o bien de manera masiva en una carpeta colocando sus archivos \*.XML´s y comprimirla en formato \*.ZIP.

| Administración       | . * | Carga Manual de Comprobantes Fiscales Digitales                      |
|----------------------|-----|----------------------------------------------------------------------|
| Configuración        | ٠   |                                                                      |
| Operación            |     | Seleccionar Cargar Seleccionar los archivos de comprobantes a cargar |
| Carga Manual de CFDI |     | (extensiones validas: XML y ZIP)                                     |

5. Dar clic en el botón de **Seleccionar**, el cual aparecerá una ventana y buscará la ubicación de su documento fiscal a cargar, asegúrese que tenga extensión \*.**XML** o \*.**ZIP**., de clic en **Open** y /o **Abrir** depende del navegador.

| TECHOLOGÍA                              | GUIA RAPIDA –                           |                   | PEGASO<br>TECHOLOGÍA |              |               |  |
|-----------------------------------------|-----------------------------------------|-------------------|----------------------|--------------|---------------|--|
| Fecha: 14/07/2021                       | Buzón Unive                             | Versi             | Versión: 1.0         |              |               |  |
| Open<br>← → × ↑                         | > This PC > Documents > New folder      |                   | ~                    | ල Search Nev | x<br>folder ک |  |
| Organize 🔻 Ne                           | Name                                    | Date modified     | Туре                 | Size         | E • 🔳 😯       |  |
| 📃 Desktop<br>🚽 Downloads<br>🗑 Documents | 11 eddf8864-4494-4f18-9a2a-1e0a83ba72aa | 1/14/2020 1:21 PM | XML Document         | 6 KB         |               |  |
| Pictures     Manual buzo     Muric      |                                         |                   |                      |              |               |  |
| Videos                                  |                                         |                   |                      |              |               |  |

6. Posteriormente de clic en **Cargar** para completar la carga del documento.

File name: 11 eddf8864-4494-4f18-9a2a-1e0a83ba72aa

Network
Camera

| Administración      | * | Carga Manual de Comprobantes Fiscales Digitales |
|---------------------|---|-------------------------------------------------|
| Configuración       | ٣ |                                                 |
| Operación           |   | Seleccionar 🕹 Cargar                            |
| Carga Manual de CFD |   |                                                 |
|                     |   | A986.xml Canoelar                               |
|                     |   |                                                 |

All files
 Oper

Ca

7. Enseguida el sistema mostrará el siguiente mensaje de error: "Se proceso el (los) archivo (s), para más información presiona el botón **Ver detalle**", es un mensaje normal, solo deberá dar clic en el botón **OK**.

| Carga Manual de Comprobantes Fiscales Digitales                             |                                                                                        |
|-----------------------------------------------------------------------------|----------------------------------------------------------------------------------------|
| Seleccionar Cargar                                                          |                                                                                        |
| LY1844.xml 5.0x8<br>ACKNOWLEDGED_ERROR_DETECT [15077211]                    |                                                                                        |
| Este comprobante debe incluir la addenda JohnsonControls ¿Desea capturarla? |                                                                                        |
| Capturar addenda                                                            |                                                                                        |
|                                                                             | $\mathbf{X}$                                                                           |
|                                                                             |                                                                                        |
|                                                                             | Se proceso el(los) archivo(s), para más información presiona<br>el botón Ver detalle 🗩 |
|                                                                             | ок                                                                                     |

8. Posteriormente presionar el icono 🗩 Ver detalle.

Si el comprobante ya contiene la Addenda JohnsonControls mostrará la siguiente imagen.

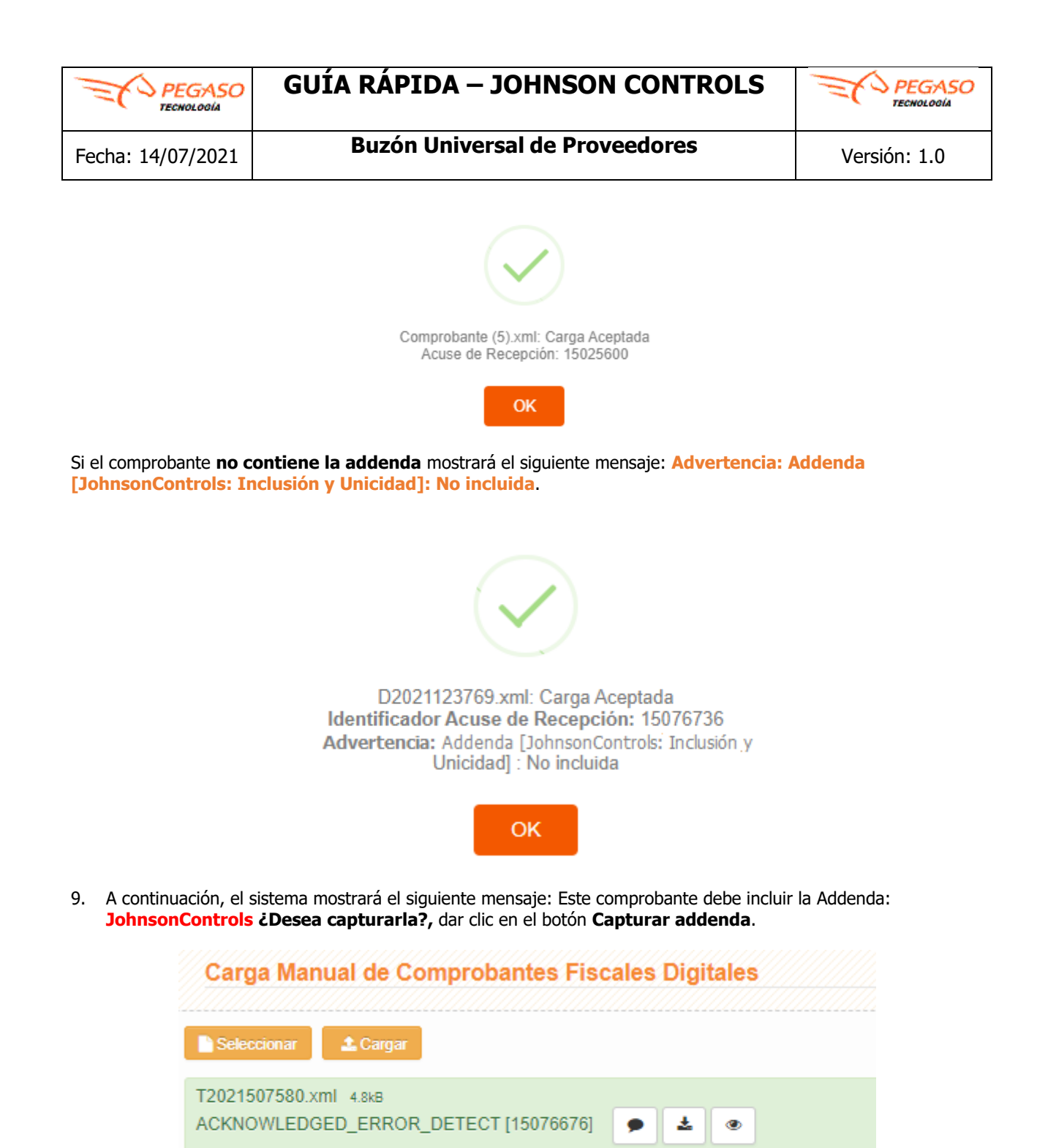

**Nota 1.** Si usted realiza la carga de una **factura y/o nota de crédito**, posteriormente el sistema desplegará el siguiente mensaje: **Advertencia Addenda [JohnsonControls: Inclusión y Unicidad] No incluida**, el cual es

Este comprobante debe incluir la addenda: JohnsonControls ¿Desea capturarla?

Capturar addenda

| PEGASO<br>TECHOLOGÍA | GUÍA RÁPIDA – JOHNSON CONTROLS | PEGASO       |
|----------------------|--------------------------------|--------------|
| Fecha: 14/07/2021    | Buzón Universal de Proveedores | Versión: 1.0 |

normal, es de suma importancia mencionar que en el caso de este tipo de comprobantes la addenda es obligatoria, le mostrará una ventana y le dará clic en el botón de OK.

**Nota 2.** Si usted realiza la carga de un **complemento de pago**, posteriormente deberá revisar en la segunda opción del menú denominada Consulta CFD que pase de forma directa al estatus **"Recibido por Receptor"**, el cual es el estado final para este tipo de comprobantes, no se debe capturar ninguna addenda.

Si muestra un mensaje diferente al mencionado, debe ponerse en contacto al 800 228 56 78 o por correo <u>soporte.jci@pegasotecnologia.com</u>

### **Consulta CFD**

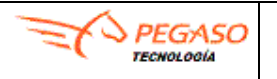

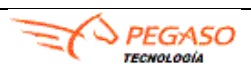

### En esta opcion podrá realizar la consulta de los documentos que ha cargado en el Buzón Universal.

- 1. Dar clic en el apartado de **Operación** y después.
- 2. Dar clic en la opción de Consulta CFD.
- 3. Dar clic en el botón de **Buscar**.
- 4. Mostrará una ventana de **Filtros de Consulta**, se recomienda dejar en blanco y dar clic en el botón de **Aplicar**.

| Administración *            | Q Buscar | ) Exportar |              |                        | Consulta  | de Compro | bantes Fiscales |
|-----------------------------|----------|------------|--------------|------------------------|-----------|-----------|-----------------|
| Configuración *             |          | -          |              | Filtros de Consul      | lta       |           | ×               |
| Operación 🔹                 | Version  | # Acuse    | Folio Fiscal | Tine de Comp           | and and a |           | iC              |
| Carga Manual de CFD         |          |            |              | Tipo de Comp           | robante   | *         |                 |
| Consulta CFD                |          |            |              | Tipo de Doc            | umento    | *         |                 |
| Consulta Histórica          |          |            |              |                        | Fetatue   |           |                 |
| Consulta de Ordenes de      |          |            |              |                        | Lotatuo   | *         |                 |
| Compra                      |          |            |              | 5                      | Sucursal  | *         |                 |
| Consulta de Entradas de     |          |            |              |                        |           |           |                 |
| Almacen/Servicio            |          |            |              | Rfc del R              | teceptor  |           |                 |
| Consulta Pedido Cotemar     |          |            |              | Fecha Recención        |           | mo        |                 |
| Consulta Docto Pago         |          |            |              | Techa Recepción        |           |           |                 |
| Cotemar                     |          |            |              | Acuse de Re            | cepción   |           |                 |
| Consulta Cuentas por Pagar  |          |            |              | IIIIID (Folio Fiecal d |           |           |                 |
| Consulta Aviso Pago         |          |            |              | oolo (i olio i lacal a |           |           |                 |
| Cotemar                     |          |            |              |                        | Serie     |           |                 |
| Consulta Aviso Pago         |          |            |              |                        |           |           |                 |
| Consulta Docto Pago         |          |            |              |                        | Folio     |           |                 |
| Palacio                     |          |            |              |                        | Monto     |           |                 |
| Consulta Docto Pago         |          |            |              |                        |           | *         |                 |
| Consulta Devolución         |          |            |              |                        |           | Aplicar   |                 |
| Consulta Devolución Palacio |          |            |              |                        |           |           |                 |

- 5. Mostrará como resultado de la búsqueda todos los documentos que se han cargado.
- 6. Del lado derecho encontrará la columna estado donde le mostrará el estatus actual de su factura, el cual inicialmente será **NO VALIDO.**
- 7. Para ir a la sección de **Addenda**, al inicio del renglon encontrará un icono **>**, dar clic.

| 9 | Q.Buscar Deportar Consulta de Comprobantes Fiscales Digitales |          |                          |       |              |          |                   |                   |              |      |           |           |
|---|---------------------------------------------------------------|----------|--------------------------|-------|--------------|----------|-------------------|-------------------|--------------|------|-----------|-----------|
| _ | Version                                                       | # Acuse  | Folio Fiscal             | Folio | Receptor     | Sucursal | Fecha Emisión     | Fecha Recepción   | Fecha Pago * | Tipo | Documento | Estado    |
| C | 3.3                                                           | 15065917 | 84dec0c0-8431-49c2-a6e6- | A1238 | GYR880101TL1 | MATRIZ   | 19/08/20 14:56:20 | 25/11/20 08:50:27 |              | 1    | Digital   | No válido |

### **Opción Addenda.**

Dar clic en la opción de Addenda.

A continuación se explica el procedimiento de los diferentes tipos de Addenda con el Johnson Controls

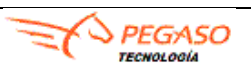

- Ι. AME8307251NA - Addenda Aplicadores Mexicanos
- II. JCB100702TQ1- Addenda BE Operations
- III. JCB6805038G1 - Addenda Be Manufactura
- IV. JCB021126K89 - JC Be Servicios México

### Recomendación.

- ✓ Tener su XML
   ✓ Tener su Orden de Compra porporcionada por el Cliente
   ✓ Tener su número de proveedor a la mano

A continuación, indicaremos los campos que deberá de capturar para el llenado de Addenda

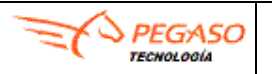

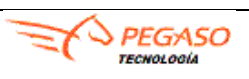

Fecha: 14/07/2021

**Buzón Universal de Proveedores** 

I. Addenda Aplicadores Mexicanos.

### En esta opcion podrá realizar la captura de la Addenda en el Buzón Universal.

Los campos marcados con asterisco (\*) son requeridos.

\*CompanyCode. Seleccionar de la lista desplegable la Planta a la cual está facturando

- MX06-ASC JUAREZ (Para Juarez 1)
- MX07-PB JUAREZ (Para Juarez 2)
- MX08 Ruskin Juarez

\*CompanyName. Seleccionar de la lista desplegable la Razón Social a la cual está facturando a la anterior.

- MX06-ASC JUAREZ (Para Juarez 1)
- MX07-PB JUAREZ (Para Juarez 2)
- MX08 Ruskin Juarez

| Ver His  | stórico              | Addenda                                              | Excel->Addenda | Validación | Enviar                                                     | XML                                                          | PDF             |          |
|----------|----------------------|------------------------------------------------------|----------------|------------|------------------------------------------------------------|--------------------------------------------------------------|-----------------|----------|
| 🗰 Guarda | ar                   |                                                      |                |            |                                                            |                                                              |                 |          |
|          |                      |                                                      |                |            |                                                            |                                                              |                 |          |
| Ad       | Idond                |                                                      |                |            |                                                            |                                                              |                 |          |
| Au       | uenu                 | auci                                                 |                |            |                                                            |                                                              |                 |          |
|          | BEM                  |                                                      |                |            |                                                            |                                                              |                 |          |
|          |                      |                                                      |                |            |                                                            |                                                              |                 |          |
|          |                      |                                                      |                |            |                                                            |                                                              |                 |          |
|          | Fa                   | actura                                               |                |            |                                                            |                                                              |                 |          |
|          | Fa                   | actura<br>mpanyCo                                    | de             |            |                                                            |                                                              |                 |          |
|          | Fa<br>Co             | actura<br>mpanyCo                                    | de             |            | Select C                                                   | One                                                          |                 | <b>-</b> |
|          | Fa<br>Co             | actura<br>mpanyCo<br>Select One                      | de             |            | Select 0<br>                                               | One<br>ASC Juan<br>PB Juare:                                 | ez.             | ~        |
|          | Fa<br>Co             | actura<br>ompanyCo<br>Select One                     | de             |            | Select C<br>MX06 - ,<br>MX07 -<br>MX08 -                   | <mark>Dne</mark><br>ASC Juar<br>PB Juarez<br>Ruskin Ju       | ez<br>z<br>arez | ~        |
|          | Fa<br>Co<br>S<br>Pla | actura<br>mpanyCo<br>Select One                      | de             |            | Select C<br>MX06 -<br>MX07 -<br>MX08 -                     | Dne<br>ASC Juan<br>PB Juare:<br>Ruskin Ju                    | ez<br>z<br>arez | ~        |
|          | Fa<br>Co<br>Pla      | actura<br>mpanyCo<br>Select One<br>ant<br>Select One | de             |            | Select C<br>MX08 -<br>MX07 -<br>MX08 -<br>Select C         | One<br>ASC Juan<br>PB Juarez<br>Ruskin Ju<br>One             | ez<br>z<br>arez | · ·      |
|          | Fa<br>Co<br>Pla      | actura<br>mpanyCo<br>Select One<br>ant<br>Select One | de             |            | Select C<br>MX08 -<br>MX07 -<br>MX08 -<br>MX08 -<br>MX08 - | One<br>ASC Juar<br>PB Juarez<br>Ruskin Ju<br>Dne<br>ASC Juar | ez<br>arez      |          |

\*Moneda (Currency). Seleccione de la lista desplegable el tipo de moneda de acuerdo a su factura.

| Select One<br>MXN | ~                               |
|-------------------|---------------------------------|
| USD               |                                 |
| ,                 | Select One<br>MXN<br>USD<br>EUR |

**\*Proveedor (SuppCode).** Indicar su *#* de proveedor ese dato lo obtiene de su Orden de Compra.

### Proveedor

### SuppCode

SuppCode

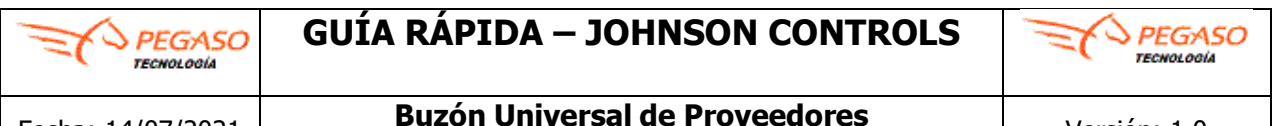

\*OrdendeCompra (PurchaseOrder). Indicar su # de Orden de Compra de acuerdo con la factura que ingreso.

Pur PurchaseOrder PurchaseOrder

Una vez capturados los datos de la addenda, dar clic en el botón TOP, el cual lo llevará al inicio del formulario, enseguida será necesario dar clic en el botón Guardar para que se registre la información, este botón podrá localizarlo justo debajo de la pestaña "Histórico".

Importante. Si no logra visualizar el botón Guardar puede utilizar también la barra de desplazamiento vertical derecha para subir en el formulario de la addenda.

| (            | $\checkmark$ |               |
|--------------|--------------|---------------|
| Se guardaron | los cambio   | s realizados. |
|              | OK           |               |

Importante. Una vez capturado los datos de la Addenda, es necesario consultar de nuevo el comprobante.

- 1. Dar clic en la opción de Consulta CFDI
- 2. Dar clic en el botón de Buscar
- 3. Mostrará una ventana de Filtros de Consulta, se recomienda no llenar nada y dar clic en el botón de Aplicar.
- 4. Visulizar que el Estado este como Recibido por receptor.

|   | Version | # Acuse  | Folio Fiscal             | Folio       | Receptor     | Sucursal | Fecha Emisión       | Fecha Recepción     | Fecha Pago | Тіро | Documento | Estado                |
|---|---------|----------|--------------------------|-------------|--------------|----------|---------------------|---------------------|------------|------|-----------|-----------------------|
| + | 3.3     | 15068380 | f18f4b9f-5b09-4fb7-99d2- | CREA9779398 | AME8307251NA | MATRIZ   | 02/12/2020 16:01:34 | 17/12/2020 11:09:42 |            | 1    | Digital   | Recibido por Receptor |

|  | Página 9 de 17 |
|--|----------------|
|--|----------------|

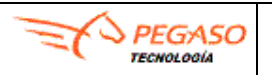

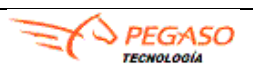

Fecha: 14/07/2021

### II. Addenda BE Operations

#### En esta opcion podrá realizar la captura de la Addenda en el Buzón Universal.

Los campos marcados con asterisco (\*) son requeridos.

\*CompanyCode. Seleccionar de la lista desplegable la Planta a la cual está facturando.

- MX04 Planta Durango (BE Operations)
- MX05 Planta Stiva Monterrey (BE Operations)
- \*CompanyName. Seleccionar de la lista desplegable la Razón Social a la cual está facturando a la anterior.
  - MX04 Planta Durango (BE Operations)
  - MX05 Planta Stiva Monterrey (BE Operations)

| Ver   | Histórico | Addenda    | Excel->Addenda | Validación                 | Enviar                    | XML        | PDF           |
|-------|-----------|------------|----------------|----------------------------|---------------------------|------------|---------------|
| 🗮 Gua | ardar     |            |                |                            |                           |            |               |
| 7777  |           |            |                |                            |                           |            |               |
|       | Addend    | la.ICI     |                |                            |                           |            | Î             |
|       | laaone    | 10001      |                |                            |                           |            |               |
|       | BEN       | 1          |                |                            |                           |            |               |
|       |           |            | _              |                            |                           |            |               |
|       | F         | actura     |                |                            |                           |            |               |
|       | Co        | ompanyCo   | de             |                            |                           |            |               |
|       |           | Select One |                | Select One                 | - D                       | /RE 0      | ★             |
|       |           |            |                | MX04 - Plan<br>MX05 - Plan | ta Durango<br>ta Stiva Mo | nterrey (B | E Operations) |
|       |           |            | _              |                            |                           |            |               |
|       | Р         | ant        |                |                            |                           |            |               |
|       |           | Select One |                | Select One<br>MX04 - Plan  | ta Durango                | /BE Oper   | v (ations)    |
|       |           |            |                | mixtu4 - Flan              | a Durango                 | (DE Opera  | auonsy        |

\*Moneda (Currency). Seleccione de la lista desplegable el tipo de moneda de acuerdo con su factura.

| Moneda     |                   |   |
|------------|-------------------|---|
| Currency   |                   |   |
| Select One | Select One<br>MXN | ~ |
|            | USD               |   |

**\*Proveedor (SuppCode).** Indicar su # de proveedor ese dato lo obtiene de su Orden de Compra.

# Proveedor

SuppCode

SuppCode

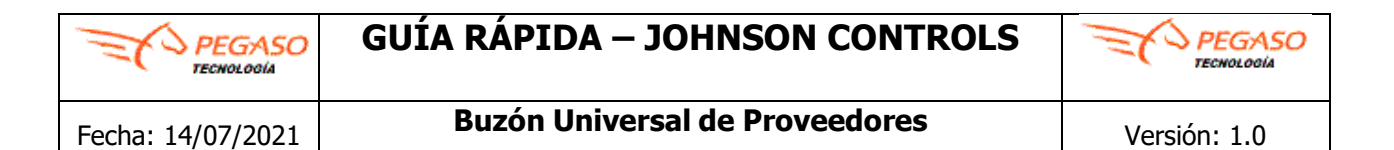

\*OrdendeCompra (PurchaseOrder). Indicar su # de Orden de Compra de acuerdo con la factura que ingreso.

| Pur           |  |  |  |
|---------------|--|--|--|
| PurchaseOrder |  |  |  |
| PurchaseOrder |  |  |  |
|               |  |  |  |

Una vez capturados los datos de la addenda, dar clic en el botón **TOP**, el cual lo llevará al inicio del formulario, enseguida será necesario dar clic en el botón **Guardar** para que se registre la información, este botón podrá localizarlo justo debajo de la pestaña "**Histórico**".

**Importante**. Si no logra visualizar el botón <u>Guardar</u> puede utilizar también la barra de desplazamiento vertical derecha para subir en el formulario de la addenda.

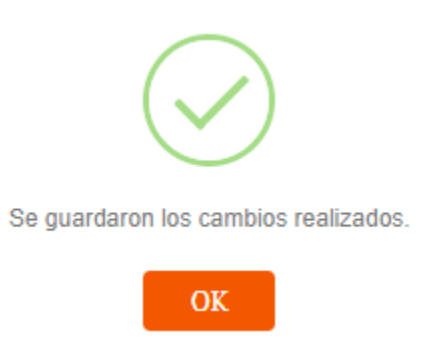

Importante. Una vez capturado los datos de la Addenda, es necesario consultar de nuevo el comprobante.

- 5. Dar clic en la opción de Consulta CFDI
- 6. Dar clic en el botón de Buscar
- 7. Mostrará una ventana de Filtros de Consulta, se recomienda no llenar nada y dar clic en el botón de Aplicar.
- 8. Visulizar que el Estado este como Recibido por receptor.

| ▶ 3.3 15058384 38176519-6beg-4343-6576- CMA444060 JCB100702TQ1 MATRIZ 09/09/2020 1106:54 17/12/202 | 17/12/2020 11:25:44 | I | Digital | Recibido por Receptor |
|----------------------------------------------------------------------------------------------------|---------------------|---|---------|-----------------------|

| I | Página | 11 | de | 17 |
|---|--------|----|----|----|
|---|--------|----|----|----|

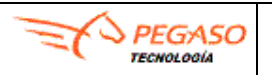

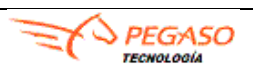

Fecha: 14/07/2021

### III. Addenda BE Manufactura

#### En esta opcion podrá realizar la captura de la Addenda en el Buzón Universal.

Los campos marcados con asterisco (\*) son requeridos.

\*CompanyCode. Seleccionar de la lista desplegable la Planta a la cual está facturando.

- MX02 Planta Durango
- MX03 Planta Stiva Monterrey
- \*CompanyName. Seleccionar de la lista desplegable la Razón Social a la cual está facturando a la anterior.
  - MX02 Planta Durango
  - MX03 Planta Stiva Monterrey

| Ver H | istórico | Addenda           | Excel->Addenda | Validación | Enviar                                 | XML                       | PDF             |   |   |
|-------|----------|-------------------|----------------|------------|----------------------------------------|---------------------------|-----------------|---|---|
| Guar  | lar      |                   |                |            |                                        |                           |                 |   |   |
| A     | ddend    | laJCI             |                |            |                                        |                           |                 |   | Î |
|       | BEM      | I                 |                |            |                                        |                           |                 |   |   |
|       | Fa       | actura<br>mpanyCo | de             |            |                                        |                           |                 |   |   |
|       |          | Select One        |                |            | Select One<br>MX02 - Pla<br>MX03 - Pla | nta Duran(<br>nta Stiva N | go<br>Monterrey | ~ |   |
|       | PI       | ant               |                |            |                                        |                           |                 |   |   |
|       |          | Select One        |                |            | Select One<br>MX02 - Pla<br>MX03 - Pla | nta Durang<br>nta Stiva N | go<br>Monterrey | ~ |   |

\*Moneda (Currency). Seleccione de la lista desplegable el tipo de moneda de acuerdo a su factura.

| Moneda     |                   |   |
|------------|-------------------|---|
| Currency   |                   |   |
| Select One | Select One<br>MXN | ~ |
|            | USD<br>EUR        |   |

**\*Proveedor (SuppCode).** Indicar su *#* de proveedor ese dato lo obtiene de su Orden de Compra.

### Proveedor

### SuppCode

SuppCode

Página 12 de 17

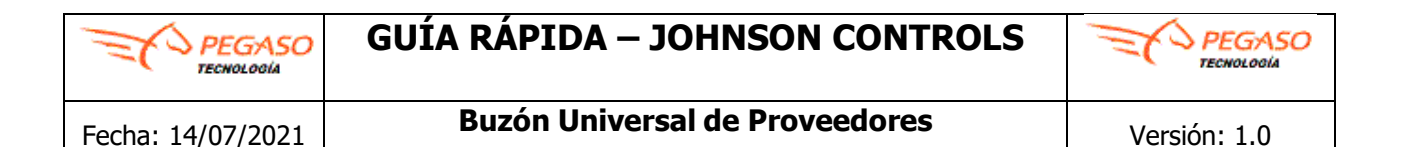

\*OrdendeCompra (PurchaseOrder). Indicar su # de Orden de Compra de acuerdo a la factura que ingreso.

| Pur           |  |
|---------------|--|
| PurchaseOrder |  |
| PurchaseOrder |  |

Una vez capturados los datos de la addenda, dar clic en el botón **TOP**, el cual lo llevará al inicio del formulario, enseguida será necesario dar clic en el botón **Guardar** para que se registre la información, este botón podrá localizarlo justo debajo de la pestaña "**Histórico**".

**Importante**. Si no logra visualizar el botón <u>Guardar</u> puede utilizar también la barra de desplazamiento vertical derecha para subir en el formulario de la addenda.

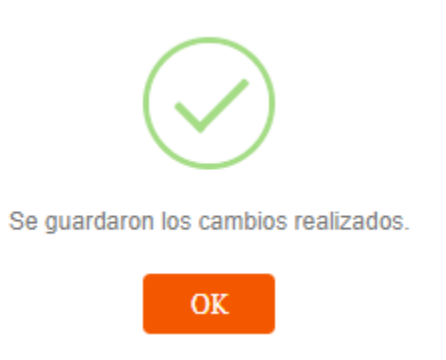

Una vez capturado los datos de la Addenda, es necesario consultar de nuevo el estatus del comprobante.

- 9. Dar clic en la opción de Consulta CFD.
- 10. Dar clic en el botón de Buscar.
- 11. Mostrará una ventana de **Filtros de Consulta**, se recomienda dejar en blanco y dar clic en el botón de **Aplicar**.
- 12. Visualizar que el Estatus cambie a **Recibido por Receptor**.
- 13. Recuerde que su último estatus debe quedar como Recibido por Receptor.

|   | Version | # Acuse  | Folio Fiscal             | Folio     | Receptor     | Sucursal | Fecha Emisión       | Fecha Recepción     | Fecha Pago | тіро | Documento | Estado                |
|---|---------|----------|--------------------------|-----------|--------------|----------|---------------------|---------------------|------------|------|-----------|-----------------------|
| • | 3-3     | 15068384 | 381765f9-6be9-4343-b576- | CMA414060 | JCB100702TQ1 | MATRIZ   | 09/09/2020 11:06:54 | 17/12/2020 11:25:44 |            | I    | Digital   | Recibido por Receptor |

|--|--|

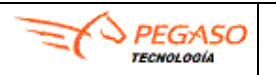

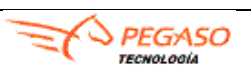

**Buzón Universal de Proveedores** 

IV. Addenda JC Be Servicios México

### En esta opcion podrá realizar la captura de la Addenda en el Buzón Universal.

Los campos marcados con asterisco (\*) son requeridos.

\*Serie. Debe indicar la serie de su factura, en caso de no contar con serie en su factura debe elegir cualquier serie Ejemplo. A, FACT, SERIE, ABC

\*Folio. Debe indicar el folio de su factura, en caso de no contar con folio en su factura elegir un folio que usará como consecutivo para el resto de sus facturas a subir por Buzón Universal Ejemplo. 1, 100, 250, 1820...ETC

| 1 |
|---|
|   |
|   |
|   |
|   |

**\*Proveedor (SuppCode).** Indicar su *#* de proveedor ese dato lo obtiene de su Orden de Compra.

### Proveedor SuppCode

SuppCode

Página 14 de 17

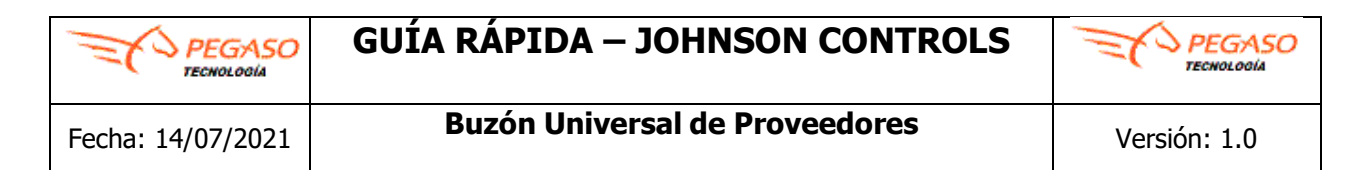

\*OrdendeCompra (PurchaseOrder). Indicar su # de Orden de Compra de acuerdo con la factura que ingreso.

| Pur           |  |  |
|---------------|--|--|
| PurchaseOrder |  |  |
| PurchaseOrder |  |  |

Importante. En caso de tener más de un Item asociada en su factura deberá dar clic en el botón de Agregar.

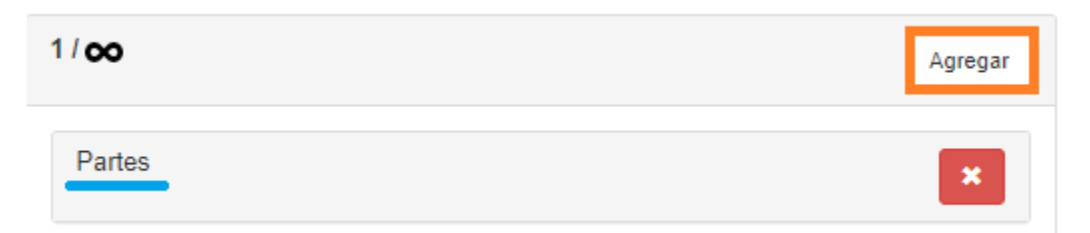

En el apartado **Partes** es requerido llenar todos los campos de la siguiente manera:

Los campos marcados con asterisco (\*) son requeridos.

\*POLine. Número de LINEA de la orden de compra de su cliente (ejemplo: 1, 2, 3...)

\*ItemNo. Número de parte de la orden de compra de su cliente (ver dato en orden de compra)

\*Qty. Cantidad de partes facturadas. Maneja hasta 5 decimales.

\***UoM**. Unidad de medida de la parte (ej. PZ, LT...)(ver dato en orden de compra)

\*Price. Precio unitario de la parte. Maneja hasta 5 decimales.

\*ExtendePrice. Monto total de la partida facturada.

\*PurchaseOrder. Capturar número de orden de compra, sin letras y guiones (ver dato en orden de compra).

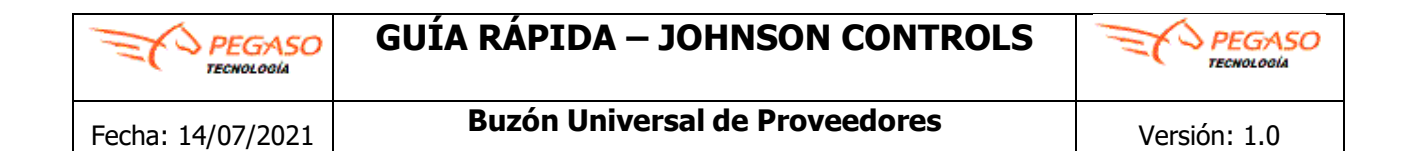

| Guardar  Partes POLine POLine ItemNo ItemNo Qty Qty Qty UoM Select One Price Price ExtendedPrice | Partes<br>POLine<br>POLine<br>ItemNo<br>ItemNo<br>Qty<br>Qty<br>UoM |                                                    |                                                                                             |                                                                                    |                                                                          |                                                                                               |                                                                                                |                                                                                                 |
|--------------------------------------------------------------------------------------------------|---------------------------------------------------------------------|----------------------------------------------------|---------------------------------------------------------------------------------------------|------------------------------------------------------------------------------------|--------------------------------------------------------------------------|-----------------------------------------------------------------------------------------------|------------------------------------------------------------------------------------------------|-------------------------------------------------------------------------------------------------|
| PoLine PoLine PoLine ItemNo ItemNo Qty Qty Qty UoM Select One Price Price ExtendedPrice          | Partes<br>POLine<br>POLine<br>ItemNo<br>ItemNo<br>Qty<br>Qty<br>UoM |                                                    |                                                                                             |                                                                                    |                                                                          |                                                                                               |                                                                                                |                                                                                                 |
| POLine   ItemNo   Qty   Qty   UoM   Select One   Price   Price   ExtendedPrice                   | POLine<br>ItemNo<br>ItemNo<br>Qty<br>Qty<br>UoM                     |                                                    |                                                                                             |                                                                                    |                                                                          |                                                                                               |                                                                                                |                                                                                                 |
| ItemNo ItemNo Qty Qty Qty UoM Select One Price Price ExtendedPrice                               | ItemNo<br>ItemNo<br>Qty<br>Qty<br>UoM                               |                                                    |                                                                                             |                                                                                    |                                                                          |                                                                                               |                                                                                                |                                                                                                 |
| ItemNo Qty Qty UoM Select One Price Price ExtendedPrice                                          | ItemNo<br>Qty<br>Qty<br>UoM                                         |                                                    |                                                                                             |                                                                                    |                                                                          |                                                                                               |                                                                                                |                                                                                                 |
| Qty<br>☐ty<br>UoM<br>Select One ✓<br>Price<br>Price<br>ExtendedPrice                             | Qty<br>Qty<br>UoM                                                   |                                                    |                                                                                             |                                                                                    |                                                                          |                                                                                               |                                                                                                |                                                                                                 |
| Cty<br>UoM<br>Select One ✓<br>Price<br>Price<br>ExtendedPrice                                    | Qty<br>UoM                                                          |                                                    |                                                                                             |                                                                                    |                                                                          |                                                                                               |                                                                                                |                                                                                                 |
| UoM<br>Select One V<br>Price<br>Price<br>ExtendedPrice                                           | UoM                                                                 |                                                    |                                                                                             |                                                                                    |                                                                          |                                                                                               |                                                                                                |                                                                                                 |
| Select One  Price Price ExtendedPrice                                                            |                                                                     |                                                    |                                                                                             |                                                                                    |                                                                          |                                                                                               |                                                                                                |                                                                                                 |
| Price Price ExtendedPrice                                                                        | Select O                                                            | ne                                                 |                                                                                             |                                                                                    |                                                                          |                                                                                               |                                                                                                | ~                                                                                               |
| Price ExtendedPrice                                                                              | Price                                                               |                                                    |                                                                                             |                                                                                    |                                                                          |                                                                                               |                                                                                                |                                                                                                 |
| ExtendedPrice                                                                                    | Price                                                               |                                                    |                                                                                             |                                                                                    |                                                                          |                                                                                               |                                                                                                |                                                                                                 |
|                                                                                                  | Extended                                                            | dPrice                                             |                                                                                             |                                                                                    |                                                                          |                                                                                               |                                                                                                |                                                                                                 |
| ExtendedPrice                                                                                    | Extended                                                            | Price                                              |                                                                                             |                                                                                    |                                                                          |                                                                                               |                                                                                                |                                                                                                 |
| PurchaseOrder                                                                                    | Purchase                                                            | eOrder                                             |                                                                                             |                                                                                    |                                                                          |                                                                                               |                                                                                                |                                                                                                 |
| PurchaseOrder                                                                                    | Purchase                                                            | order                                              |                                                                                             |                                                                                    |                                                                          |                                                                                               |                                                                                                |                                                                                                 |
|                                                                                                  |                                                                     | First                                              | Previous                                                                                    | 1 Ne                                                                               | xt La                                                                    | st                                                                                            |                                                                                                |                                                                                                 |
|                                                                                                  |                                                                     | Price<br>Price<br>Extended<br>Extended<br>Purchase | Price<br>Price<br>ExtendedPrice<br>ExtendedPrice<br>PurchaseOrder<br>PurchaseOrder<br>First | Price Price ExtendedPrice ExtendedPrice PurchaseOrder PurchaseOrder First Previous | Price Price ExtendedPrice ExtendedPrice PurchaseOrder PurchaseOrder I Ne | Price Price ExtendedPrice ExtendedPrice PurchaseOrder PurchaseOrder First Previous 1 Next Las | Price Price ExtendedPrice ExtendedPrice PurchaseOrder PurchaseOrder First Previous 1 Next Last | Price Price ExtendedPrice ExtendedPrice PurchaseOrder PurchaseOrder  First Previous 1 Next Last |

Una vez capturados los datos de la addenda, dar clic en el botón **TOP**, el cual lo llevará al inicio del formulario, enseguida será necesario dar clic en el botón **Guardar** para que se registre la información, este botón podrá localizarlo justo debajo de la pestaña "**Histórico**".

**Importante**. Si no logra visualizar el botón <u>Guardar</u> puede utilizar también la barra de desplazamiento vertical derecha para subir en el formulario de la addenda.

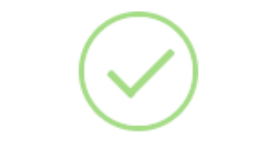

Se guardaron los cambios realizados.

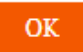

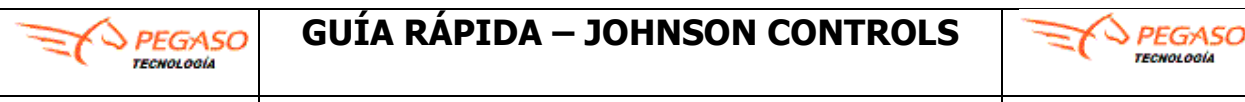

Una vez capturado los datos de la Addenda, es necesario consultar de nuevo el estatus del comprobante.

- 1. Dar clic en la opción de Consulta CFD.
- 2. Dar clic en el botón de Buscar.
- 3. Mostrará una ventana de **Filtros de Consulta**, se recomienda dejar en blanco y dar clic en el botón de **Aplicar**.
- 4. Visualizar que el Estatus cambie a **Recibido por Receptor**.
- 5. Recuerde que su último estatus debe quedar como Recibido por Receptor.

|   | Version | # Acuse  | Folio Fiscal             | Folio     | Receptor     | Sucursal | Fecha Emisión       | Fecha Recepción     | Fecha Pago | тіро | Documento | Estado                |
|---|---------|----------|--------------------------|-----------|--------------|----------|---------------------|---------------------|------------|------|-----------|-----------------------|
| ÷ | 3-3     | 15068384 | 381765f9-6be9-4343-b576- | CMA414060 | JCB100702TQ1 | MATRIZ   | 09/09/2020 11:06:54 | 17/12/2020 11:25:44 |            | I    | Digital   | Recibido por Receptor |
|   |         |          |                          |           |              |          |                     |                     |            |      |           |                       |

Mesa de Ayuda Johnson Controls soporte.jci@pegasotecnologia.com 800 228 56 78 Lunes a Viernes de 8 a 19 hrs horario CDMX